## **RSA NetWitness Logs**

Event Source Log Configuration Guide

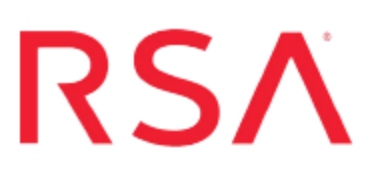

## VMware vCenter Server

Last Modified: Thursday, November 30, 2017

### **Event Source Product Information:**

Vendor: VMware Event Source: VirtualCenter Server, vCenter Server Versions:

• vCenter Server: 4.1, 5.0, 5.1, 5.5, 6.x

**Note:** RSA is qualifying support for the major version. In case of any configuration changes or logs not parsing in a minor version, please open a case and we will add support for it.

• VirtualCenter Server: 2.0.2, 2.5

### **RSA Product Information:**

Supported On: NetWitness Suite 10.0 and later Event Source Type: vmware\_vc Collection Method: VMware collection Event Source Class.Subclass: Host.Virtualization To configure VMware vCenter Server/VirtualCenter Server, perform the following tasks:

- I. Configure the VMware event source
- II. Configure the RSA NetWitness Suite Log Collector for VMware Collection

## Configure the VMware vCenter Server or VirtualCenter Server

This section describes how to create a least privilege User to extract logs from a vCenter Server host. You first create the user, then you create a role, and finally, you assign the role to the user.

- 1. Create a user as follows:
  - a. Log onto the Single Sign-On Server. A popular credential is **administrator@vsphere.local**.

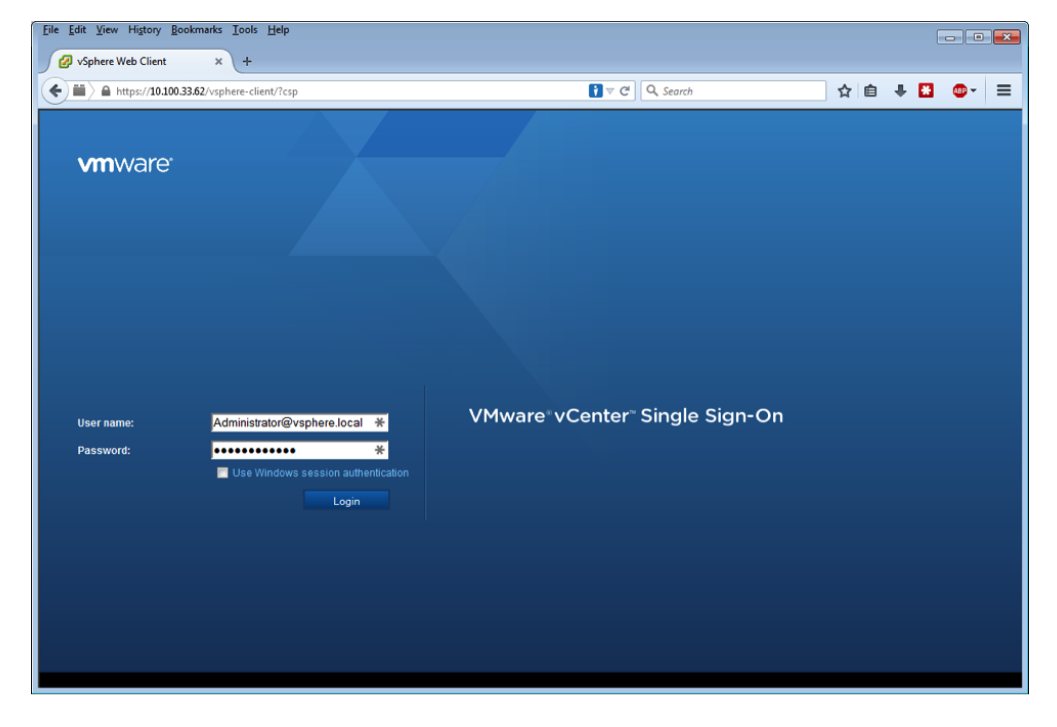

b. Click on Home > Administration > Users and Groups.

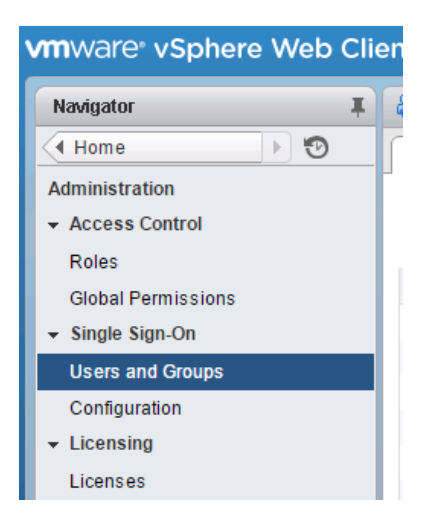

c. On the Users tab, click + and add a user.

The New User dialog box is displayed.

d. Enter **rsa-vcenter-logs** as the user, and choose a strong password:

| New User              |                                                  | ?      |
|-----------------------|--------------------------------------------------|--------|
| Enter values for this | user, including the password.                    |        |
| User name:            | rsa-vcenter-logs                                 |        |
| Password:             | *****                                            | 0      |
| Confirm password:     | *****                                            |        |
| First name:           |                                                  |        |
| Lastname:             |                                                  |        |
| Email address:        |                                                  |        |
| Description:          | RSA least privilge user to<br>export logs to RSA |        |
|                       |                                                  |        |
|                       | ОК                                               | Cancel |

- e. Click **OK** to add the user and close the dialog box.
- 2. Create a role as follows:
  - a. From the Left navigation pane, under Access Control, select Roles and click + to create a new Role.

The Create Role dialog box is displayed.

- b. Enter **RSA Log Capture** as the name of the Role.
- c. Select Global > Diagnostics to assign the correct privileges.

| Create Ro                                                                                                    | le                                                  | ? H   |
|----------------------------------------------------------------------------------------------------|-----------------------------------------------------|-------|
| Ealt the role<br>role                                                                                                    | name of select check boxes to change privileges for | this  |
| Role name:                                                                                                    | RSA Log Capture                                     |       |
| Privilege:                                                                                                    |                                                     |       |
| ▶ 📃 Data                                                                                                    | acenter                                             | *     |
| 🕨 📃 Data                                                                                                    | astore                                              |       |
| Data                                                                                                    | astore cluster                                      |       |
| ▶ 📃 Dist                                                                                                    | tributed switch                                     |       |
| ► 🔤 ESX                                                                                                    | (Agent Manager                                      |       |
| Exte                                                                                                    | ension                                              |       |
| Fold                                                                                                    | der                                                 |       |
| 🗕 🗖 Glob                                                                                                    | bal                                                 |       |
| A                                                                                                    | Act as vCenter Server                               |       |
|                                                                                                    | Cancel task                                         |       |
|                                                                                                    | Capacity planning                                   |       |
| [     ]     ]     [     ]     ]     [     ]     ]     [     ]     ]     [     ]     ]     [     ]     [     ]     ]     [     ]     [     ]     [     ]     [     ]     [     ]     [     ]     [     ]     [     ]     [     ]     [     ]     [     ]     [     ]     [     ]     [     ]     [     ]     [     ]     [     ]     [     ]     [     ]     [     ]     [     ]     [     ]     [     ]     [     ]     [     ]     [     ]     [     ]     [     ]     [     ]     [     ]     [     ]     [     ]     [     ]     [     ]     [     ]     [     ]     [     ]     [     ]     [     ]     [     ]     [     ]     [     ]     [     ]     [     ]     [     ]     [     ]     [     ]     [     ]     [     ]     [     ]     [     ]     [     ]     [     ]     [     ]     [     ]     [     ]     [     ]     [     ]     [     ]     [     ]     [     ]     [     ]     [     ]     [     ]     [     ]     [     ]     [     ]     [     ]     [     ]     [     ]     [     ]     [     ]     [     ]     [     ]     [     ]     [     ]     [     ]     [     ]     [     ]     [     ]     [     ]     [     ]     [     ]     [     ]     [     ]     [     ]     [     ]     [     ]     [     ]     [     ]     [     ]     [     ]     [     ]     [     ]     [     ]     [     ]     [     ]     [     ]     [     ]     [     ]     [     ]     [     ]     [     ]     [     ]     [     ]     [     ]     [     ]     [     ]     [     ]     [     ]     [     ]     [     ]     [     ]     [     ]     [     ]     [     ]     [     ]     [     ]     [     ]     [     ]     [     ]     [     ]     [     ]     [     ]     [     ]     [     ]     [     ]     [     ]     [     ]     [     ]     [     ]     [     ]     [     ]     [     ]     [     ]     [     ]     [     ]     [     ]     [     ]     [     ]     [     ]     [     ]     [     ]     [     ]     [     ]     [     ]     [     ]     [     ]     [     ]     [     ]     [     ]     [     ]     [     ]     [     ]     [     ]     [     ]     [     ]     [     ]     [     ]     [     ] | Diagnostics                                         |       |
|                                                                                                    | Disable methods                                     |       |
| E                                                                                                    | Enable methods                                      | •     |
| Description:                                                                                                    | Export diagnostic data                              |       |
|                                                                                                    | ОК                                                  | ancel |

- d. Click OK.
- 3. Assign a role to the user as follows:
  - 1. From the Left navigation pane, select **Home** > **Hosts and Clusters**.
  - 2. To add the user account to the VirtualCenter, right click the VirtualCenter Server in the VirtualCenter client, and select Add Permission.

The Add Permission dialog box is displayed.

3. From the Assigned Role section, select the RSA Log Capture role, and click Add.

| 📄 Lab54 - Ad                                                                                  | d Permission    |                             | (                                                                                                    | ?) N |  |
|-----------------------------------------------------------------------------------------------|-----------------|-----------------------------|----------------------------------------------------------------------------------------------------|------|--|
| Select the use                                                                                | rs or groups or | the left and th             | e role to assign to them on the right.                                                                |      |  |
| Users and (                                                                                   | Groups          |                             | Assigned Role                                                                                         |      |  |
| The users or groups listed below are<br>assigned the role selected on the right on<br>1 ab54' |                 | elow are<br>In the right on | The users or groups obtain the permissions on the selected objects as defined by their assigned role. |      |  |
|                                                                                               |                 |                             | RSA Log Capture                                                                                       | -    |  |
| User/Group                                                                                    | Kole            | Propa                       | ✓                                                                                                    | -    |  |
|                                                                                               |                 |                             | ▶ Alarms                                                                                              |      |  |
|                                                                                               |                 |                             | <ul> <li>AutoDeploy</li> </ul>                                                                        |      |  |
|                                                                                               |                 |                             | <ul> <li>Certificates</li> </ul>                                                                      |      |  |
|                                                                                               |                 |                             | Content Library                                                                                       |      |  |
|                                                                                               |                 |                             | <ul> <li>Datacenter</li> </ul>                                                                        |      |  |
|                                                                                               |                 |                             | <ul> <li>Datastore</li> </ul>                                                                         |      |  |
|                                                                                               |                 |                             | <ul> <li>Datastore cluster</li> </ul>                                                                 |      |  |
|                                                                                               |                 |                             | <ul> <li>Distributed switch</li> </ul>                                                                |      |  |
|                                                                                               |                 |                             | <ul> <li>ESX Agent Manager</li> </ul>                                                                 |      |  |
|                                                                                               |                 |                             | <ul> <li>Extension</li> </ul>                                                                         |      |  |
|                                                                                               |                 |                             | <ul> <li>Folder</li> </ul>                                                                            |      |  |
|                                                                                               |                 |                             | 🕨 🖬 Global                                                                                            | Ŧ    |  |
|                                                                                               |                 |                             | Description: All Privileges                                                                           |      |  |
|                                                                                               |                 |                             | Propagate to children                                                                                 |      |  |
|                                                                                               | Add             | Remove                      | View Children                                                                                         |      |  |
|                                                                                               |                 |                             | OK Canc                                                                                               | el   |  |

- 4. To select the **rsa-vcenter-logs** user that you created, do one of the following:
  - If you created the user in the domain, select Single Sign On from the menu.
  - If you created the user locally on the VirtualCenter Server, select that system from the **Domain** drop-down menu.
- 5. Click OK.

This completes the process of adding a least privilege user. When you configure the Log Collector for VMware collection in RSA NetWitness Suite, make sure to enter the credentials for this user in the Add Source dialog box.

# Configure the RSA NetWitness Log Collector for VMware Collection

Perform the following steps to configure the Log Collector for VMware collection.

#### Add the VMware Event Source Type:

- 1. In the Security Analytics menu, select Administration > Services.
- 2. In the Services grid, select a Log Collector service.
- 3. Click <sup>•</sup> under Actions and select View > Config.
- 4. In the Log Collector Event Sources tab, select VMware/Config from the drop-down menu.

The Event Categories panel displays the VMware event sources that are configured, if any.

5. Click + to open the Available Event Source Types dialog.

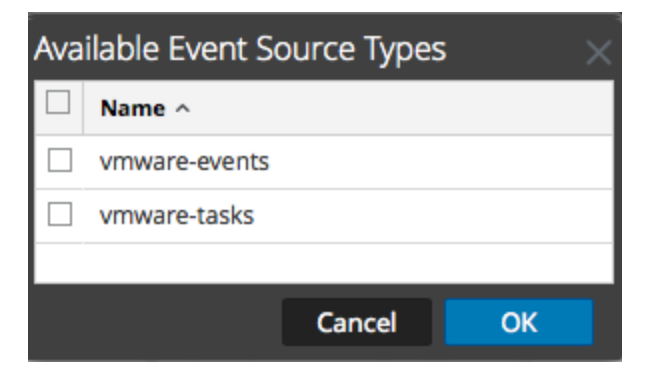

6. Select **vmware-events** or **vmware-tasks** from the Available Event Source Types dialog and click **OK**.

The VMware available event source types are as follows:

- **vmware-events:** Setup vmware-events to collect events from vCenter Servers and ESX/ESXi servers.
- **vmware-tasks:** (Optional) Setup vmware-tasks to collect tasks from vCenter Servers.
- 7. Select the new type in the Event Categories panel, and click + in the Sources toolbar.
- 8. Add a Name, Username and Password, and modify any other parameters that require

changes.

| Add Source         |           |        |    |
|--------------------|-----------|--------|----|
| Basic              |           |        |    |
| Name *             |           |        |    |
| Address *          | 127.0.0.1 |        |    |
| Username *         |           |        |    |
| Password *         | ****      |        |    |
| Enabled            |           |        |    |
| Advanced           |           |        |    |
| Polling Interval   | 180       |        | \$ |
| Max Duration Poll  | 120       |        |    |
| Max Events Poll    | 1000      |        | 0  |
| Max Idle Time Poll | 0         |        | 0  |
| Debug              | Off       |        | ~  |
|                    |           |        |    |
|                    |           |        |    |
|                    |           |        |    |
|                    |           | Cancel | ОК |

**Caution:** If you need to enter the domain name as part of the Username, you must use a double-backslash as a separator. For example, if the domain/username is corp\smithj, you must specify **corp\smithj**.

9. Click **OK** to save your changes.

Copyright © 2017 EMC Corporation. All Rights Reserved.

## Trademarks

RSA, the RSA Logo and EMC are either registered trademarks or trademarks of EMC Corporation in the United States and/or other countries. All other trademarks used herein are the property of their respective owners.